## **CAMPEONATOS UNIVERSITARIOS**

## Entrando en https://uniovi.i2a.es/CronosWeb/Login:

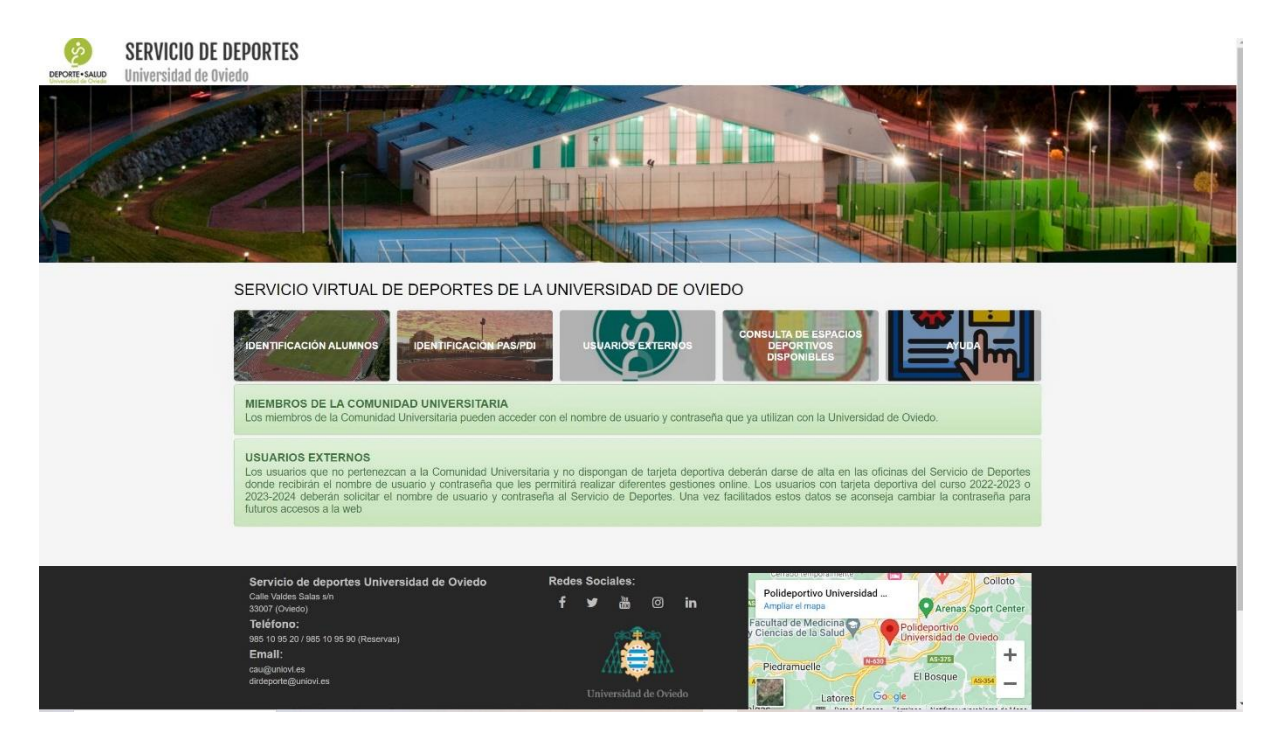

Si somos alumnos entramos con el nombre de usuario y contraseña de Uniovi en:

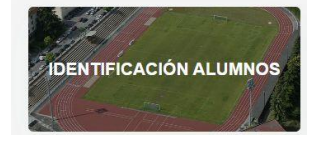

Si somos PAS o PDI entramos con el nombre de usuario y contraseña de Uniovi en:

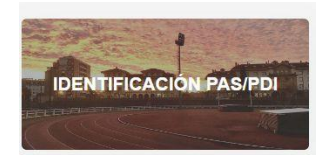

Si no pertenecemos a la Comunidad Universitaria entramos con el usuario y contraseña facilitados por el Servicio de Deportes en:

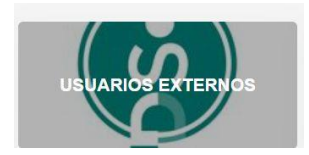

A lo largo del curso universitario se irán convocado diferentes campeonatos universitarios en distintas disciplinas deportivas. La inscripción online se activará a medida que comiencen los distintos plazos de inscripción.

Pongamos, por ejemplo, que se abre el plazo para la inscripción en el campeonato universitario de natación. Entraríamos en la web con nuestras credenciales y en la sección "Deporte de competición" veríamos los siguiente:

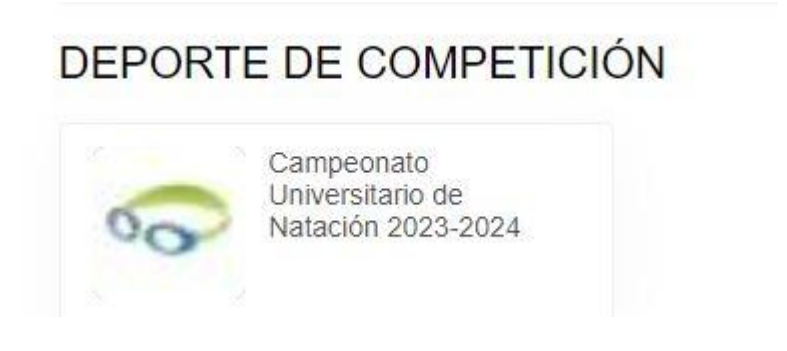

Pinchando en el icono del "Campeonato Universitario de natación 2022-2023":

| Campeonato Universitario de Natación 2023-2024                       |          | •     | +        |
|----------------------------------------------------------------------|----------|-------|----------|
| Continuar                                                            |          |       |          |
| namos en el hasta que nos indique "1":                               |          |       |          |
| Universidad de Oviedo - Se<br>Calle Valdés Salas, s/n, 33007, Oviedo | rvicio d | e Dep | orte     |
| Componente Universitario de Natación 2023-2024                       |          |       | <b>A</b> |

Pinchando en "continuar":

|                | · · · · · · · · · · · · · · · · · · · |         | Gali |
|----------------|---------------------------------------|---------|------|
| Válida para el | 05/07/2023                            | <b></b> |      |

## Pinchando de nuevo en "continuar":

|            | Campeonato Universitario de Natación 2023-2024<br>Número 73<br>miércoles, 5 de julio de 2023 |                     |  |  |
|------------|----------------------------------------------------------------------------------------------|---------------------|--|--|
|            |                                                                                              | 10,00€              |  |  |
| Total      |                                                                                              | <b>10,00</b> €      |  |  |
|            |                                                                                              | Eliminar el carrito |  |  |
| orma d     | le pago                                                                                      |                     |  |  |
| $\bigcirc$ | Tarjeta bancaria                                                                             |                     |  |  |
|            |                                                                                              |                     |  |  |

Confirmamos la compra y ya estamos inscritos al campeonato de natación.

En "Mi cuenta – Mis campeonatos" podemos ver los campeonatos en los que estamos inscritos:

| Mis bonos            | Mis movimientos de bonos | Mis reservas    | Mis clases    |
|----------------------|--------------------------|-----------------|---------------|
| Mis listas de espera | Mi tarjeta deportiva     | Mis campeonatos | Carné Virtual |